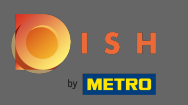

Přejděte prosím na svou stránku www.dish.co.

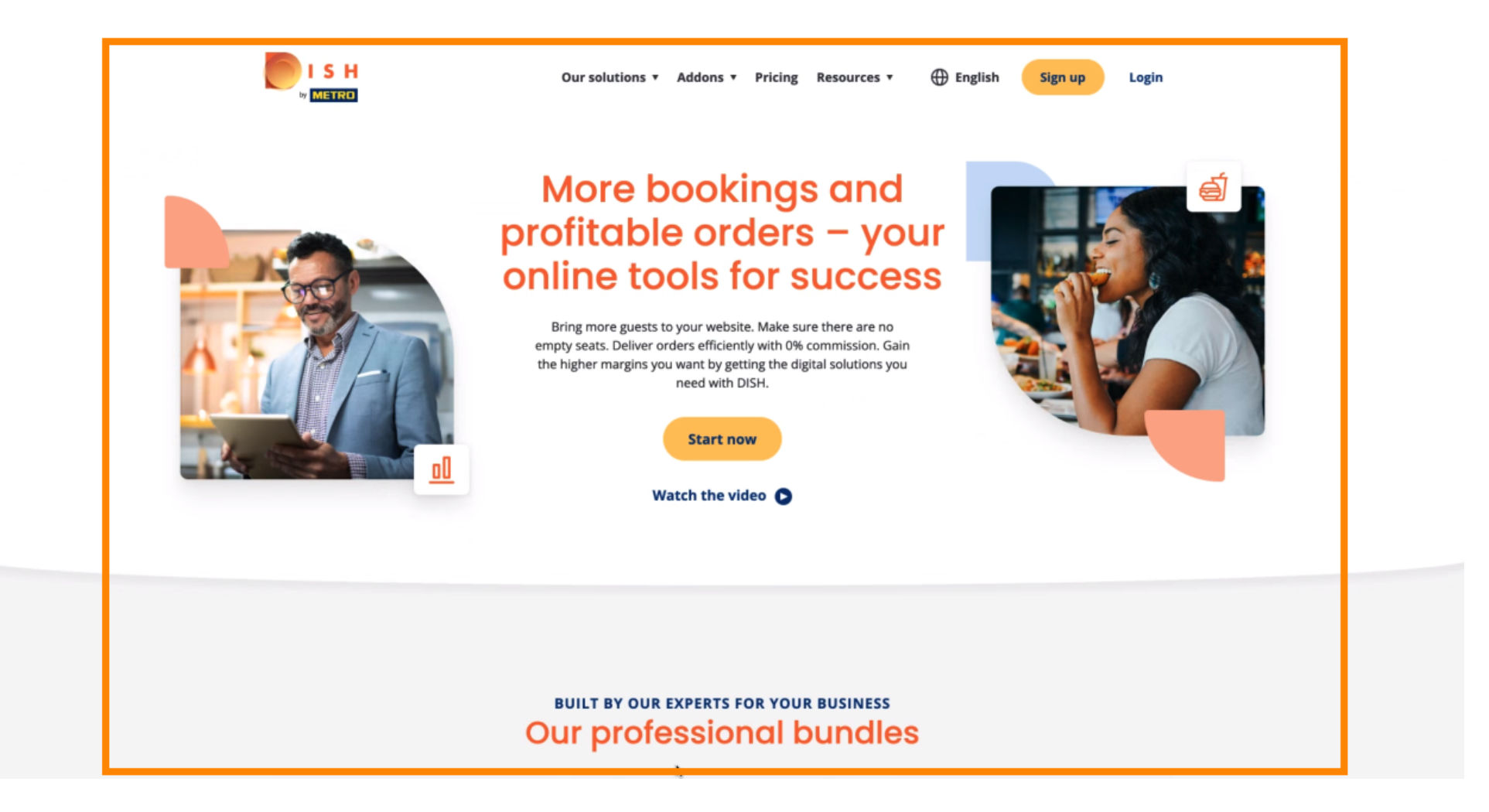

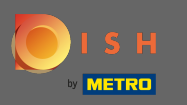

### Pokračujte kliknutím na přihlášení.

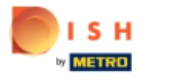

Our solutions 🔻 Addons 🔻 Pricing Resources 🔻 🕀 English

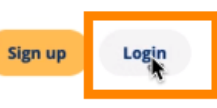

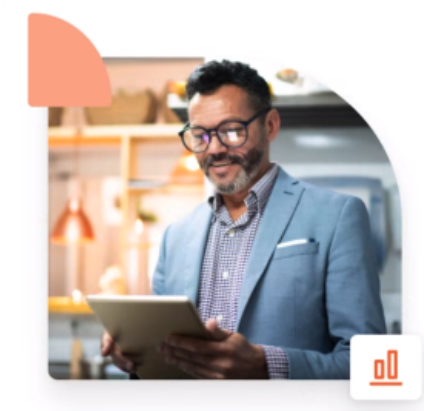

### More bookings and profitable orders – your online tools for success

Bring more guests to your website. Make sure there are no empty seats. Deliver orders efficiently with 0% commission. Gain the higher margins you want by getting the digital solutions you need with DISH.

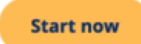

Watch the video 🜔

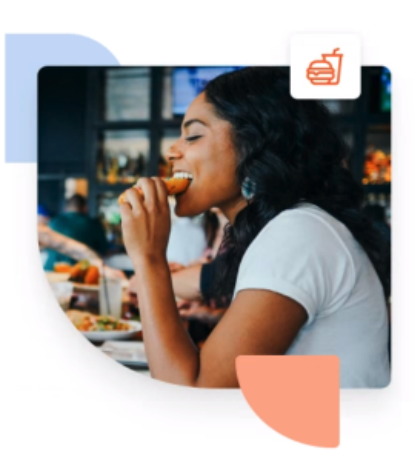

#### BUILT BY OUR EXPERTS FOR YOUR BUSINESS Our professional bundles

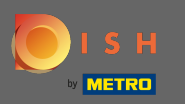

Poté musíte zadat své uživatelské jméno nebo e-mail s heslem .

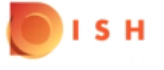

English 🔻

#### Sign-in to DISH

Please sign-in to your Dish account using your Mobile number or Email.

| Mobile           | number                     | Email            |
|------------------|----------------------------|------------------|
|                  |                            |                  |
|                  |                            |                  |
| Username or emai | L                          |                  |
|                  |                            |                  |
|                  |                            | 0                |
| Password         |                            | Forgot Password? |
|                  |                            | _                |
|                  | Log In                     |                  |
|                  |                            |                  |
|                  | No Account yet?<br>Sign up |                  |

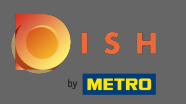

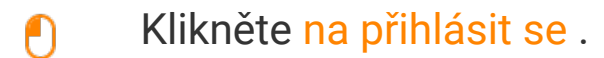

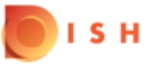

English 🔻

### Sign-in to DISH

Please sign-in to your Dish account using your Mobile number or Email.

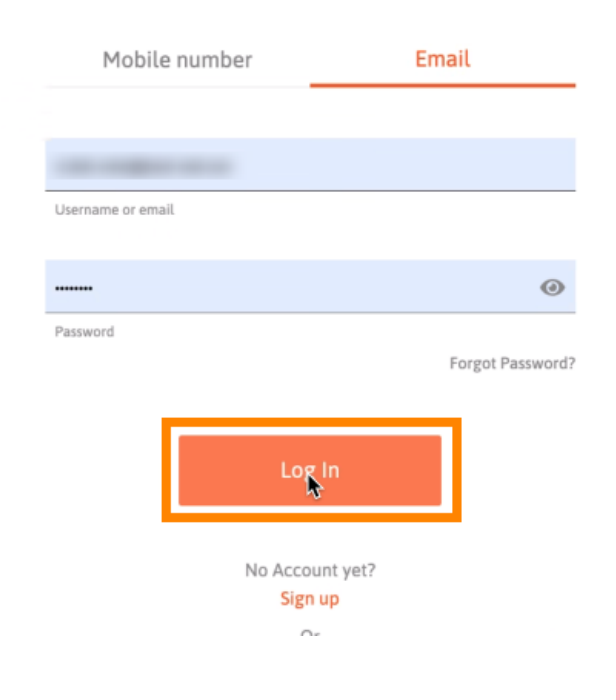

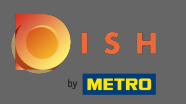

## • Vyberte aktuální provozovnu , ve které se chcete zaregistrovat.

| Our solutions ▼ Addons ▼ Pricing Resources ▼ | Onboarding Dishorder (2) 🔀 English |
|----------------------------------------------|------------------------------------|
| Current establishment<br>රා                  |                                    |
| Your tools for this establishment            |                                    |
| DISH<br>Reservation V DISH<br>Website V      | SH veblisting                      |
| DISH<br>Order                                |                                    |
|                                              |                                    |

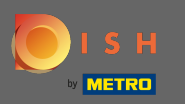

# • Vyberte DISH Order a pod ním se otevře druhé okno.

| Our solutions ▼ Addons ▼ Pricing Resources ▼ Onboarding Dishorder ② ⊕ English |  |
|-------------------------------------------------------------------------------|--|
| Current establishment                                                         |  |
| Your tools for this establishment                                             |  |
| DISH<br>Reservation V DISH V DISH<br>Website V Weblisting V                   |  |
| DISH<br>Order                                                                 |  |

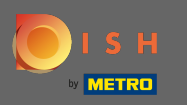

Pokračujte kliknutím na otevřít nástroj.

| Our sol             | lutions ▼ Addons ▼ Pricing | Resources ▼        | Onboarding Dishorder 🛞 | Henglish English |
|---------------------|----------------------------|--------------------|------------------------|------------------|
| ۵                   | Current establishment      | ~                  |                        |                  |
| You                 | ur tools for this establis | hment              |                        |                  |
| DISH<br>Reservation | DISH Vebsite               | DISH<br>Weblisting | 5                      |                  |
| DISH<br>Order       |                            |                    |                        |                  |
| Open Tool           |                            |                    |                        |                  |

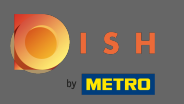

# () Úspěšně jste se přihlásili. To je vše. Jsi hotový.

| Dashboard           |                       |                     |                               |            |                      | = 0                                    |
|---------------------|-----------------------|---------------------|-------------------------------|------------|----------------------|----------------------------------------|
| DASHBOARD           |                       |                     |                               |            |                      |                                        |
| 🕿 RESTAURANT 🛛 <    |                       |                     |                               |            |                      |                                        |
| M KITCHEN <         | Total Orders<br>O     |                     | Total Pick-up Orders<br>€0.00 |            | Total Sales<br>€0.00 |                                        |
| 네 SALES <           |                       |                     |                               |            |                      |                                        |
| 🗠 MARKETING 🧹       |                       |                     |                               |            |                      |                                        |
| 🛔 USERS 🛛 <         | Total Delivery Orders |                     | Total Orders Completed        |            | Total Lost Sales     |                                        |
| LOCALISATION <      | 60.00                 |                     | 0                             |            | 60.00                |                                        |
| , TOOIS د ا         | Reports Chart         |                     |                               |            |                      |                                        |
| tersion : 1.55.0-p2 |                       |                     | •                             |            |                      | January 12, 2022 - February 10, 2022 • |
|                     |                       |                     |                               | Orders     |                      |                                        |
|                     | 1                     |                     |                               |            |                      |                                        |
|                     |                       |                     |                               |            |                      |                                        |
|                     |                       |                     |                               |            |                      |                                        |
|                     |                       |                     |                               |            |                      |                                        |
|                     |                       |                     |                               |            |                      |                                        |
|                     |                       |                     |                               |            |                      |                                        |
|                     |                       |                     |                               |            |                      |                                        |
|                     |                       |                     |                               |            |                      |                                        |
|                     |                       |                     | lan 00                        |            |                      |                                        |
|                     | Jan 12 Jan 14 J       | an to Jan 18 Jan 20 | Jan 22 Jan 24                 | Jan 26 Jan | JU FOD 1 FOD 3       | PED 5 PED 7 209                        |
|                     |                       |                     |                               |            |                      |                                        |